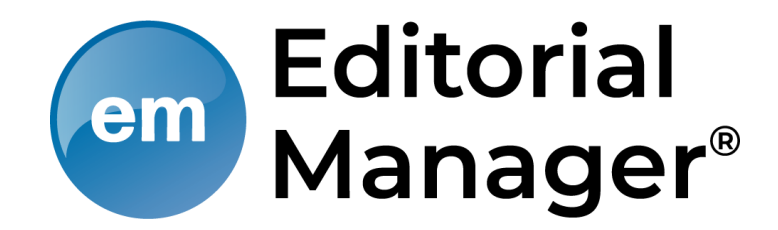

#### **Reviewer Decision Process**

#### <u>목 차</u>

1. Receiving Reviewer Invitations or Assignments

2. Reviewer Main Menu

3. Submitting a Review

4. View Reviews and Comments

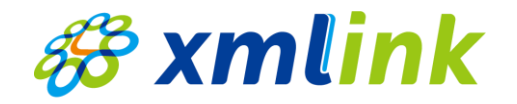

### 들어가기에 앞서,

**Notice** 

#### Editorial Manager은 학회의 정책 및 투고규정에 따라 맞춤형 설정을 제공하는 플랫폼으로, 각 항목은 학회마다 상이할 수 있습니다.

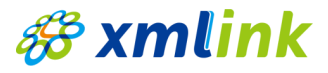

## **Receiving Reviewer Invitations**

#### Invitation Mail

○ **화면설명:** Review 초청 메일 수신

|   |                                                                                                    | 2                                         |                                                                                                    |
|---|----------------------------------------------------------------------------------------------------|-------------------------------------------|----------------------------------------------------------------------------------------------------|
| F | eviewer Invitation for ARTICLE_TITLE D টেণ্ডেন্সরাম 🗴                                                                                                    | Agree to Review<br>Confirmation           | Thank you for agreeing to review Manuscript Number<br>To view the manuscript, please click the 'Pending Assignments' link below.                                                                                                    |
| • | <b>TESTSITE</b> <em@editorialmanager.com><br/>나에게 →</em@editorialmanager.com>                                                                                                    |                                           | Log out of Editorial Manager<br>Pending Assignments<br>Main Menu                                                                                                    |
|   | ًズ▲ 영어 ▾ > 한국어 ▾ 메일번역                                                                                                    | 명어 번역 안함                                  |                                                                                                    |
|   | Dear TITLE LAST_NAME,                                                                                                    | Decline Review                            | Thank you for your time in considering this invitation. If you wish, please use the box below                                                                                                    |
|   | You have been invited to review a manuscript for JOURNALFULLTITLE.                                                                                                    |                                           | to let us know why you are declining. This will help us improve the review process for the<br>publication. If possible, please also suggest one or more colleagues (along with contact<br>details) whom we could contact to review this submission.<br>Click Submit to confirm that you are declining this invitation. |
|   | I would be grateful if you would review a paper entitled "ARTICLE_TITLE" for this journal.                                                                                                    |                                           |                                                                                                    |
| 4 | This is the abstract:<br>ABSTRACT                                                                                                    |                                           |                                                                                                    |
| Y | If you would like to review this paper, please click this link. https://www.editorialmanager.com/,/Lasp?i=2110&l=AGP3TIA2 * 2                                                                                    |                                           |                                                                                                    |
|   | If you do not wish to review this paper, please click this link: https://www.editorialmanager.com/, /l.asp?i=2111&I=ICM1ZTXW * 3                                                                                 |                                           | Cancel Submit                                                                                                    |
| - | If the above links do not work, please go to <u>https://www.editorialmanager.com/,/</u> .                                                                                                    | <b></b>                                   |                                                                                                    |
|   | Your User Name is USERNAME and your password: PASSWORD.                                                                                                    |                                           | <ol> <li>Review 수락 여부</li> </ol>                                                                                                    |
|   | The manuscript reference is MS_NUMBER.                                                                                                    |                                           | ✔ EM 시스템에 로그인하지 않아도 URL 클릭                                                                                                    |
|   | If possible, I would appreciate receiving your review by REVIEW_DUE_DATE. You may submit your comments online at the above URL. There you the editor, comments for the author and a report form to be completed. | will find spaces for confidential comment | s to Handling Editor에게 Review 수락 여부 알려                                                                                                    |
|   | With kind regards,                                                                                                    |                                           | <b>2</b> Review 수락                                                                                                    |
|   | EDITOR_NAME<br>EDITOR_ROLE                                                                                                    |                                           | ✔ <b>Reviewer Instruction Mail</b> 수신                                                                                                    |
|   |                                                                                                    |                                           |                                                                                                    |

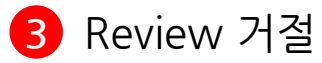

**# xmlink** 

### **Receiving Reviewer Invitations**

Instruction Mail

○ **화면설명:** Review 수락 후, Review 안내 메일 수신

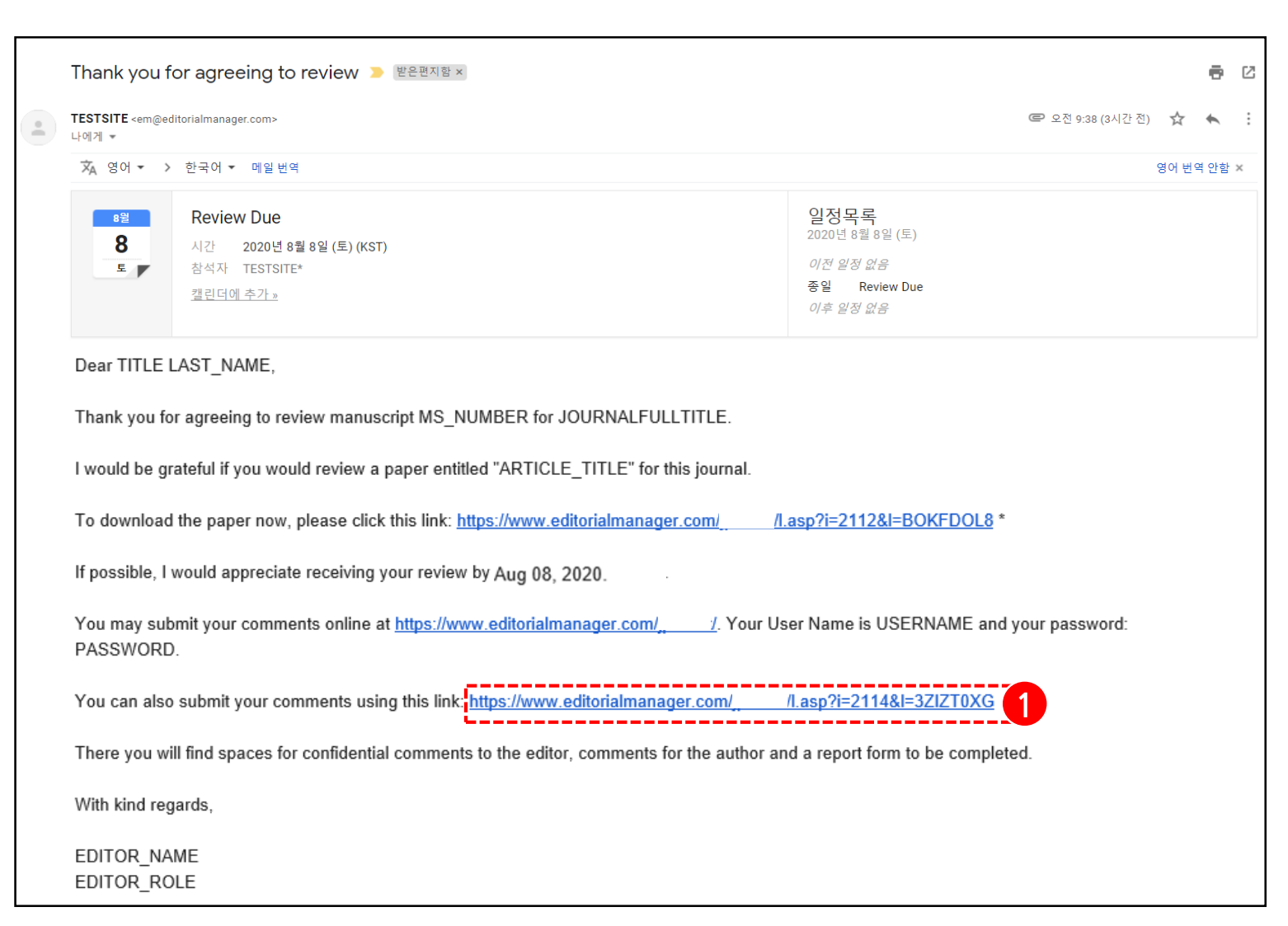

Review를 진행할 수 있는
 [Submit Recommendation] 으로 이동

#### \delta xmlink

## **Receiving Reviewer Assignments**

#### Assignment Mail

○ **화면설명:** Reviewer 지정 메일 수신

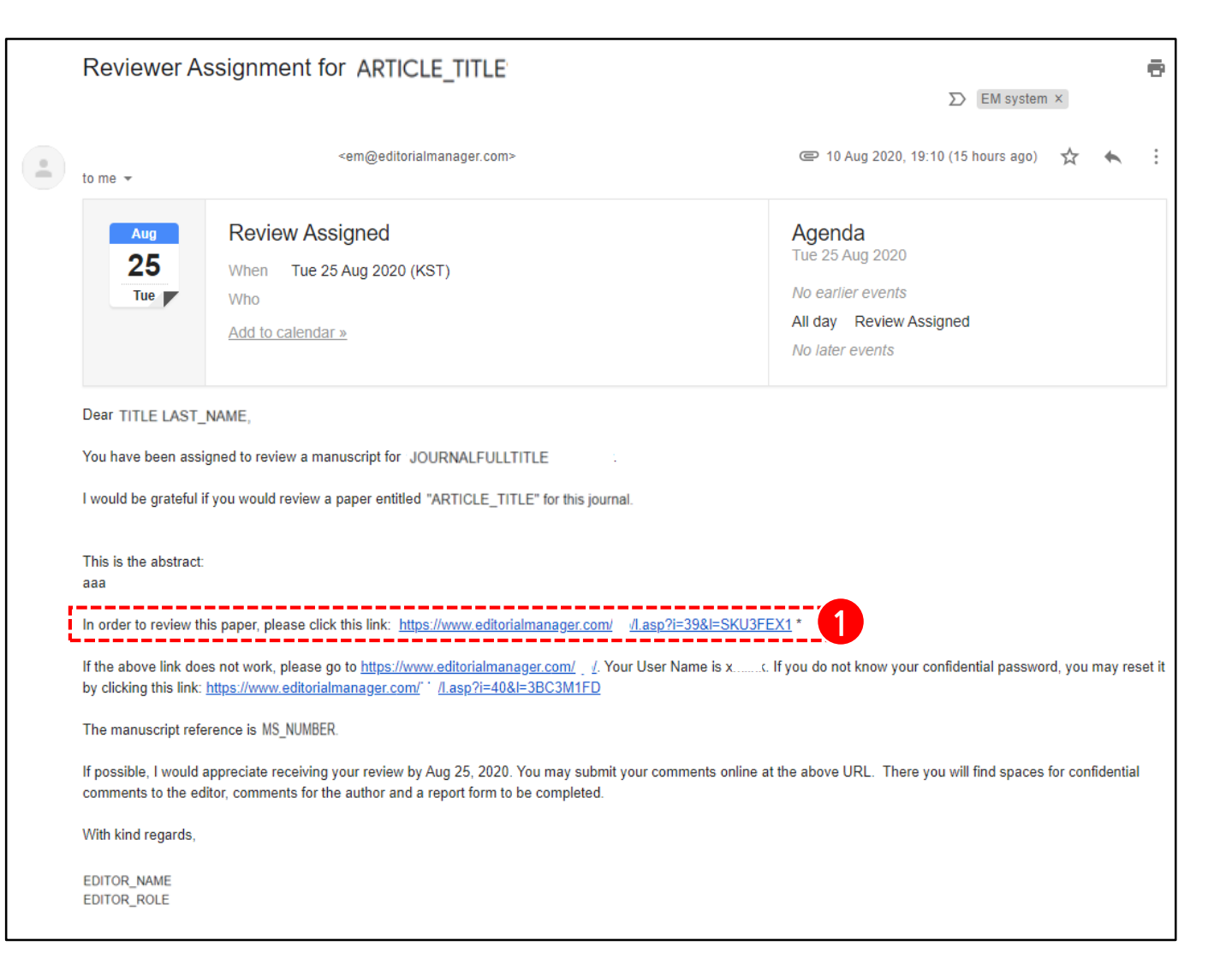

Review를 진행할 수 있는
 [Submit Recommendation] 으로 이동

#### \delta xmlink

#### My Review History

○ **화면설명:** Reviewer로 로그인

| HOME + LOGOUT + HELP + REGISTER + U<br>MAIN MENU + CONTACT US + SUBMIT A MAIN | PDATE MY INFORMATION + JOURNAL OVERVIEW Role: Reviewer +<br>NUSCRIPT + INSTRUCTIONS FOR AUTHORS + PRIVA | ۲ |
|-------------------------------------------------------------------------------|----------------------------------------------------------------------------------------------------|---|
|                                                                               | Review Assignments                                                                                      |   |
| Reviewer Main Menu                                                            | New Reviewer Invitations (1)                                                                            |   |
| My Review History                                                             | Pending Assignments (0)                                                                                 |   |
|                                                                               | Completed Assignments (0)                                                                               |   |

1 Review 기록을 볼 수 있는 팝업창 불러옴

현재까지 해당 학술지의 EM 시스템에서 수행한 Review 기록 확인 가능

| My Review History -                                                                                                    |                                                                                                    |                                                     |                                                                                                    |                                           |                                |                                                        |                      |                                         |                                            |                                      |                               |
|----------------------------------------------------------------------------------------------------|----------------------------------------------------------------------------------------------------|-----------------------------------------------------|----------------------------------------------------------------------------------------------------|-------------------------------------------|--------------------------------|--------------------------------------------------------|----------------------|-----------------------------------------|--------------------------------------------|--------------------------------------|-------------------------------|
|                                                                                                    |                                                                                                    |                                                     | Pry R                                                                                                | cvic                                      | w msto                         | • •                                                    |                      |                                         |                                            |                                      |                               |
|                                                                                                    |                                                                                                    |                                                     |                                                                                                    |                                           | Close                          | :                                                      |                      |                                         |                                            |                                      |                               |
| Current F                                                                                                    | Review Sta                                                                                                    | tistics                                             |                                                                                                    |                                           |                                |                                                        |                      |                                         |                                            |                                      |                               |
| Date Las                                                                                                    | t Agreed                                                                                                    |                                                     | Reviews                                                                                              | s in Pr                                   | ogress                         |                                                        | Outsta               | anding Inv                              | vitations                                  | ;                                    |                               |
| (                                                                                                    | Dec 11, 201                                                                                                    | 7                                                   |                                                                                                    |                                           | 0                              |                                                        |                      |                                         | 1                                          |                                      |                               |
|                                                                                                    |                                                                                                    |                                                     |                                                                                                    |                                           |                                |                                                        |                      |                                         |                                            |                                      |                               |
| Historical Reviewer Invitation Statistics                                                                                                   |                                                                                                    |                                                     |                                                                                                    |                                           |                                |                                                        |                      |                                         |                                            |                                      |                               |
| Total                                                                                                    | Agree                                                                                                    | dto                                                 | Declined to                                                                                          |                                           | Jn-invited B                   | efore Ag                                               | reeing               | Review 0                                | ancelled                                   | Before                               |                               |
| Invitatio                                                                                                    | ns Revie                                                                                                    | w                                                   | Review                                                                                               | t                                         | o Review                       |                                                        |                      | Agreeing                                | to Revie                                   | ew                                   |                               |
| 3                                                                                                    | 1                                                                                                    |                                                     | 0                                                                                                    | 1                                         |                                |                                                        |                      | 0                                       |                                            |                                      |                               |
|                                                                                                    |                                                                                                    |                                                     |                                                                                                    |                                           |                                |                                                        |                      |                                         |                                            |                                      |                               |
| Historica                                                                                                    | l Reviewer                                                                                                    | Perform                                             | nance Sumr                                                                                           | mary                                      |                                |                                                        |                      |                                         |                                            |                                      |                               |
| Total                                                                                                    |                                                                                                    |                                                     |                                                                                                    |                                           |                                |                                                        |                      |                                         |                                            | Date Las                             | t                             |
| Complete<br>Reviews                                                                                                    | ed Sul                                                                                                    | omitted<br>Time                                     | Submitted<br>Late                                                                                    | l Un-a                                    | assigned Aft<br>eing to Rev    | ter F<br>view A                                        | Review C<br>Aareeina | ancelled<br>to Review                   | After                                      | Review<br>Complete                   | d                             |
| 0                                                                                                    | 0                                                                                                    |                                                     | 0                                                                                                    | 0                                         |                                | 1                                                      |                      |                                         |                                            |                                      |                               |
| •                                                                                                    |                                                                                                    |                                                     | 0                                                                                                    |                                           |                                | -                                                      |                      |                                         |                                            |                                      |                               |
|                                                                                                    |                                                                                                    |                                                     |                                                                                                    |                                           |                                |                                                        |                      |                                         |                                            |                                      |                               |
| Historica                                                                                                    | Reviewer                                                                                                    | Average                                             | es                                                                                                   |                                           |                                |                                                        |                      |                                         |                                            |                                      |                               |
|                                                                                                    |                                                                                                    |                                                     |                                                                                                    |                                           |                                |                                                        |                      |                                         |                                            |                                      |                               |
| Days to F                                                                                                    | Respond to                                                                                                    | Invitati                                            | on                                                                                                   | Days                                      | to Complet                     | te Review                                              | ,                    | Days Late                               | e #o                                       | f Remind                             | ers                           |
| Days to F                                                                                                    | Respond to                                                                                                    | Invitati                                            | on                                                                                                   | Days                                      | to Complet                     | te Review                                              | ,                    | Days Late                               | e <b># o</b>                               | f Remind                             | ers                           |
| Days to F                                                                                                    | Respond to                                                                                                    | Invitati                                            | on                                                                                                   | Days<br>0                                 | to Complet                     | te Review                                              | ,                    | Days Late                               | e <b># o</b><br>0                          | f Remind                             | ers                           |
| Days to F                                                                                                    | Respond to                                                                                                    | Invitati                                            | on                                                                                                   | Days<br>0                                 | to Complet                     | te Review                                              | ,                    | Days Late                               | e # o                                      | f Remind                             | ers                           |
| Days to F<br>0<br>Reviewe                                                                                                    | Respond to<br>r Recomme                                                                                                    | Invitatio                                           | on<br>Summary                                                                                        | Days<br>0                                 | to Complet                     | te Review                                              |                      | Days Late                               | e <b># o</b>                               | f Remind                             | ers                           |
| Days to F<br>0<br>Reviewer<br>Accept:                                                                                                    | Respond to<br>r Recomme                                                                                                    | Invitatio                                           | on<br>Summary                                                                                        | Days<br>0                                 | to Complet                     | te Review                                              |                      | <b>Days Lat</b>                         | e <b># o</b>                               | f Remind                             | ers                           |
| Days to F<br>0<br>Reviewer<br>Accept:<br>Major Rev                                                                                          | Respond to<br>r Recomme<br>vision:                                                                                                    | Invitatio                                           | on<br>Summary                                                                                        | 0                                         | to Complet                     | te Review                                              |                      | Days Late                               | e <b># o</b>                               | f Remind                             | ers                           |
| Days to f<br>Reviewer<br>Accept:<br>Major Re<br>Minor Re<br>Reject:                                                                         | Respond to<br>r Recomme<br>vision:<br>vision:                                                                                                    | Invitatio                                           | on<br>Summary                                                                                        | Days<br>0                                 | to Complet<br>0<br>0<br>0      | te Review                                              |                      | Days Late                               | e # o                                      | f Remind                             | ers                           |
| Days to F<br>0<br>Reviewer<br>Accept:<br>Major Re<br>Minor Re<br>Reject:                                                                    | Respond to<br>r Recomme<br>vision:<br>vision:                                                                                                    | Invitatio                                           | on<br>Summary                                                                                        | Days<br>0                                 | to Complet<br>0<br>0<br>0<br>0 | te Review                                              |                      | Days Late                               | 2 # o                                      | f Remind                             | ers                           |
| Days to F<br>0<br>Reviewer<br>Accept:<br>Major Re<br>Minor Re<br>Reject:                                                                    | Respond to<br>r Recomme<br>vision:<br>vision:                                                                                                    | Invitation                                          | on<br>Summary                                                                                        | 0                                         | to Complet<br>0<br>0<br>0<br>0 | te Review                                              |                      | Days Late                               | 2 <b># 0</b>                               | f Remind                             | ers                           |
| Days to F<br>O<br>Reviewer<br>Accept:<br>Major Re<br>Minor Re<br>Reject:<br>Reviews                                                         | Respond to<br>r Recomme<br>vision:<br>vision:<br>in Progres                                                                                                    | s and Ou                                            | on<br>Summary                                                                                        | Days<br>0                                 | 0<br>0<br>0<br>0<br>0<br>0     | te Review                                              |                      | Days Late                               | 2 <b># 0</b><br>0                          | f Remind                             | ers                           |
| Days to F<br>0<br>Reviewer<br>Accept:<br>Major Re<br>Minor Re<br>Reject:<br>Reviews<br>MS<br>Number                                         | r Recomme<br>vision:<br>vision:<br>in Progres:<br>Date<br>Travited                                                                                                    | Invitation<br>endation<br>s and Ou<br>Date          | on<br>Summary                                                                                        | Days<br>0                                 | to Complet                     | Days                                                   | ,<br>Last R          | Days Late                               | # of<br>Parmind                            | f Remind                             | ndling                        |
| Days to F<br>0<br>Reviewer<br>Accept:<br>Major Re<br>Minor Re<br>Reject:<br>Reviews<br>MS<br>Number<br>-18-                                 | r Recomme<br>vision:<br>vision:<br>in Progres:<br>Date<br>Invited<br>Apr 17,                                                                                               | Invitation<br>endation<br>s and Ou<br>Date<br>Agree | on<br>Summary<br>Itstanding J<br>ed Date<br>May C                                                    | Days<br>0<br>Invita                       | to Complet                     | Days                                                   | Last R<br>Date       | Days Late                               | 2 # o<br>0<br># of<br>Remind<br>0          | f Remind                             | ndling<br>itor                |
| Days to F<br>0<br>Reviewei<br>Accept:<br>Major Re<br>Minor Re<br>Reject:<br>Reviews<br>Number<br>-18-<br>0005                               | r Recomme<br>vision:<br>vision:<br>Date<br>Invited<br>Apr 17,<br>2018                                                                                                    | Invitation<br>endation<br>s and Ou<br>Date<br>Agree | on<br>Summary<br>statanding J<br>ed Date<br>May C<br>2018                                            | Days                                      | to Complet                     | E Review                                               | Last R<br>Date       | Days Late                               | # of<br>Remind                             | f Remind<br>ers Ed<br>Ed<br>Ed       | ndling<br>itor<br>vard<br>tor |
| Days to F<br>0<br>Reviewei<br>Accept:<br>Major Re<br>Minor Re<br>Reject:<br>Reviews<br>MS<br>Number<br>-18-<br>0005                         | r Recomme<br>vision:<br>vision:<br>vision:<br>Date<br>Invited<br>Apr 17,<br>2018                                                                                           | Invitation<br>endation<br>s and Ou<br>Date<br>Agree | Summary<br>Itstanding 1<br>ed Date<br>2018                                                           | Days                                      | to Complet                     | Days<br>Late                                           | Last R<br>Date       | Days Late                               | # of<br>Remind                             | f Remind<br>ers Ha<br>Ed<br>Ed       | ndling<br>itor<br>vard<br>tor |
| Days to F<br>0<br>Reviewel<br>Accept:<br>Major Re<br>Minor Re<br>Reject:<br>Reviews<br>MS<br>Number<br>-18-<br>0005                         | r Recomme<br>vision:<br>vision:<br>vision:<br>Date<br>Invited<br>Apr 17,<br>2018                                                                                           | Invitation<br>endation<br>s and Ou<br>Date<br>Agree | Summary<br>ststanding 1<br>ed Date<br>May 0<br>2018                                                  | Days                                      | to Complet                     | Days<br>Late                                           | Last R<br>Date       | Days Late                               | # of<br>Remind                             | f Remind<br>ers Ha<br>Ed<br>Ed       | ndling<br>itor<br>vard<br>tor |
| Days to F<br>0<br>Reviewei<br>Accept:<br>Major Re<br>Minor Re<br>Reject:<br>Reviews<br>MS<br>Number<br>-18-<br>0005                         | r Recomme<br>vision:<br>vision:<br>in Progress<br>Date<br>Invited<br>Apr 17,<br>2018                                                                                       | s and Ou<br>Date<br>Agreeing                        | on<br>Summary<br>Itstanding J<br>ed Date<br>May 0<br>2018<br>to Review                               | Days                                      | to Complet                     | Days<br>Late<br>0                                      | Last R<br>Date       | Days Late                               | # of<br>Remind<br>0                        | f Remind<br>ers Ed<br>Ed<br>Edi      | ndling<br>itor<br>vard<br>tor |
| Days to F<br>0<br>Reviewei<br>Accept:<br>Major Re<br>Minor Re<br>Reject:<br>Reviews<br>MS<br>Number<br>-18-<br>0005<br>Un-invite<br>MS Numb | Respond to<br>r Recomme<br>vision:<br>vision:<br>in Progress<br>Date<br>Invited<br>Apr 17,<br>2018<br>ed Before A<br>per                                                   | s and Ou<br>Date<br>Agreeing                        | Summary<br>Summary<br>Itstanding 1<br>ed Date<br>May 0<br>2018<br>to Review                          | Days                                      | to Complet                     | Days<br>Late<br>0                                      | Last R<br>Date       | Days Late<br>0<br>kemind                | # of<br>Remind<br>0<br>Un-invit            | f Remind<br>ers Ha<br>Ed<br>Ed<br>ed | ndling<br>itor<br>vard<br>tor |
| Days to F<br>0<br>Reviewei<br>Accept:<br>Major Re<br>Minor Re<br>Reject:<br>Reviews<br>Number<br>-18-<br>0005<br>Un-invite<br>MS Numb       | r Recomme<br>vision:<br>vision:<br>vision:<br>Date<br>Invited<br>Apr 17,<br>2018<br>ed Before A<br>per<br>-D-1;                                                            | s and Ou<br>Date<br>Agreeing<br>7-00004             | Summary<br>Summary<br>Itstanding I<br>ed Date<br>May 0<br>2018<br>to Review                          | Days                                      | to Complet                     | e Review<br>Days<br>Late<br>0<br>e Invited<br>20, 2017 | Last R<br>Date       | Days Late                               | # of<br>Remind<br>0<br>Un-invit<br>6, 2017 | ers Ha<br>Ed<br>Ed                   | ndling<br>itor<br>vard<br>tor |
| Days to F<br>Reviewei<br>Accept:<br>Major Re<br>Minor Re<br>Reject:<br>Reviews<br>MS<br>Number<br>-18-<br>0005<br>Un-invite<br>MS Numb      | r Recomme<br>vision:<br>vision:<br>vision:<br>Date<br>Invited<br>Apr 17,<br>2018<br>ed Before A<br>per<br>-D-1;                                                            | s and Ou<br>Date<br>Agreeing<br>7-00004             | Summary<br>Summary<br>Itstanding I<br>ed Date<br>May C<br>2018<br>to Review                          | Days<br>0<br>Invita<br>Due<br>D1,         | to Complet                     | e Review<br>Days<br>Late<br>0<br>20, 2017              | Last R<br>Date       | Days Late<br>Remind<br>Date<br>Nov 2    | # of<br>Remind<br>0<br>Un-invit<br>6, 2017 | ers Ha<br>Ed<br>Ed<br>ed             | ndling<br>itor<br>vard<br>tor |
| Days to F<br>Reviewei<br>Accept:<br>Major Re<br>Minor Re<br>Reject:<br>Reviews<br>MS<br>Number<br>-18-<br>0005<br>Un-invite<br>MS Numb      | r Recomme<br>vision:<br>vision:<br>vision:<br>Date<br>Invited<br>Apr 17,<br>2018<br>Apr 17,<br>2018<br>Apr 17,<br>2018                                                     | s and Ou<br>Date<br>Agreeing<br>7-00004             | Summary<br>Summary<br>Itstanding J<br>ed Date<br>May C<br>2018<br>to Review<br>eeing to Re           | Days<br>0<br>Invita<br>Due<br>D1,         | tions  Elapsed Days 0 Date Nov | e Review<br>Days<br>Late<br>0<br>20, 2017              | Last R<br>Date       | Days Late<br>Remind<br>Date<br>Nov 2    | # of<br>Remind<br>0<br>Un-invit<br>6, 2017 | ers Ha<br>Ed<br>Ed<br>ed             | ndling<br>itor<br>vard<br>tor |
| Days to F<br>0<br>Reviewei<br>Accept:<br>Major Re<br>Minor Re<br>Reject:<br>Reviews<br>MS<br>Number<br>-18-<br>0005<br>Un-invite<br>MS Numb | Respond to<br>r Recomme<br>vision:<br>vision:<br>in Progress<br>Date<br>Invited<br>Apr 17,<br>2018<br>Apr 17,<br>2018<br>ad Before A<br>oer<br>-D-1:<br>Cancelled A<br>per | s and Ou<br>Date<br>Agreeing<br>7-00004             | on<br>Summary<br>Itstanding J<br>ed Date<br>May C<br>2018<br>to Review<br>eeing to Re<br>Date Invite | Days<br>0<br>Invita<br>Due<br>D1,<br>view | tions Elapsed Days 0 Date Nov  | Days<br>Late<br>0<br>20, 2017                          | Last R<br>Date       | Days Late<br>0 emind Date Nov 2 ncelled | # of<br>Remind<br>0<br>Un-invit<br>6, 2017 | f Remind<br>ers Ha<br>Ed<br>Ed<br>ed | ndling<br>itor<br>vard<br>tor |

#### *8* xmlink

#### New Reviewer Invitations

○ **화면설명:** Review 초청 확인 및 관리

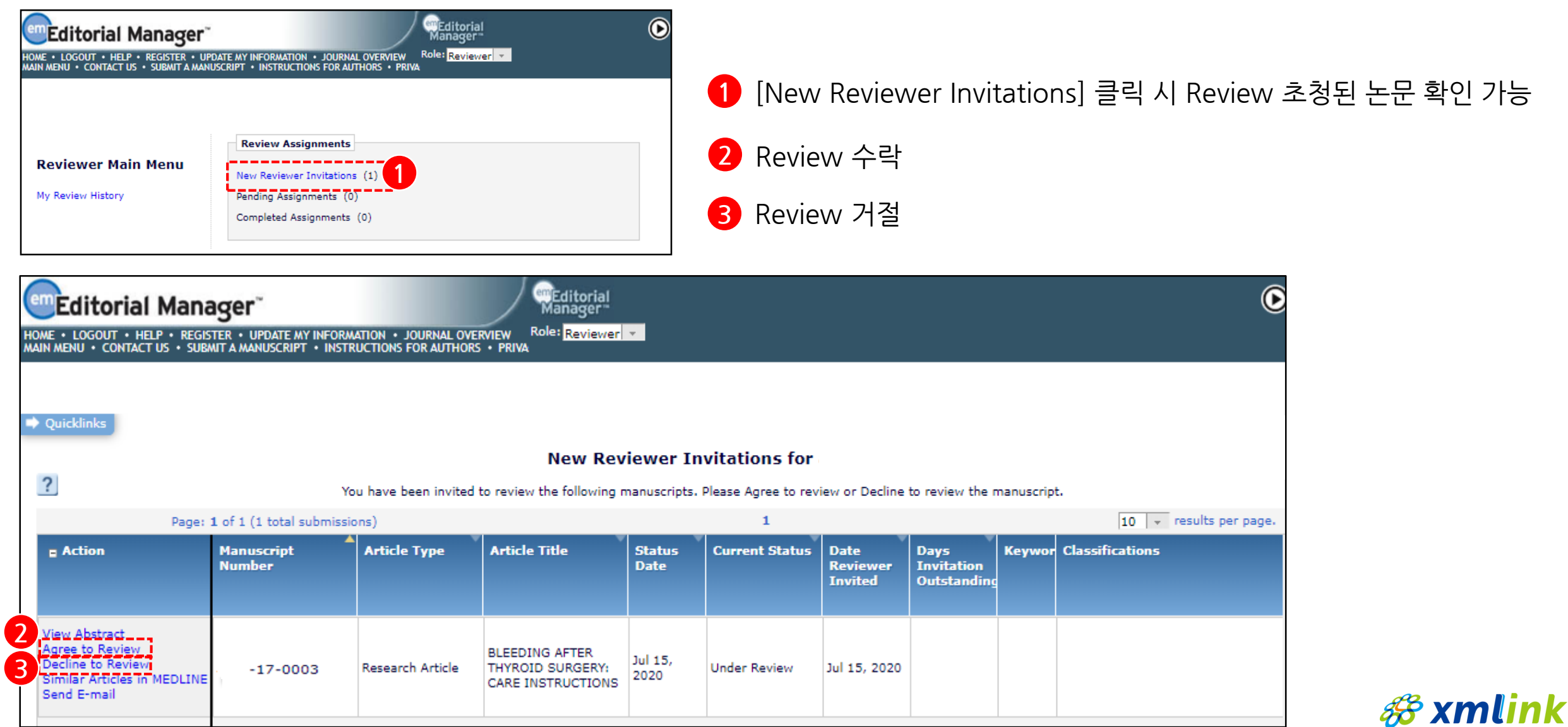

New Reviewer Invitations (Agree to Review)

〇 **화면설명:** Review 초청 수락

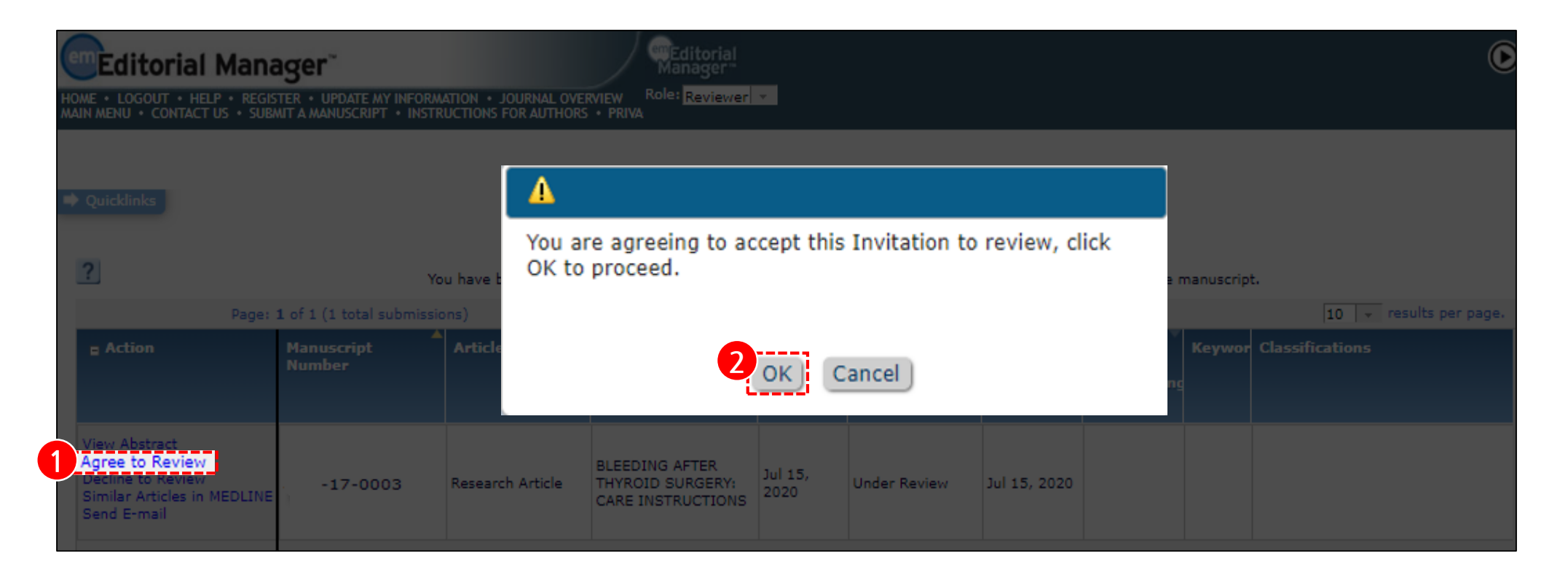

**# xmlink** 

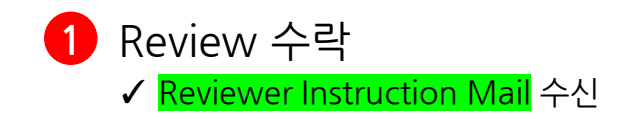

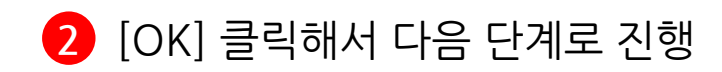

New Reviewer Invitations (Decline to Review)

〇 **화면설명:** Review 초청 거절

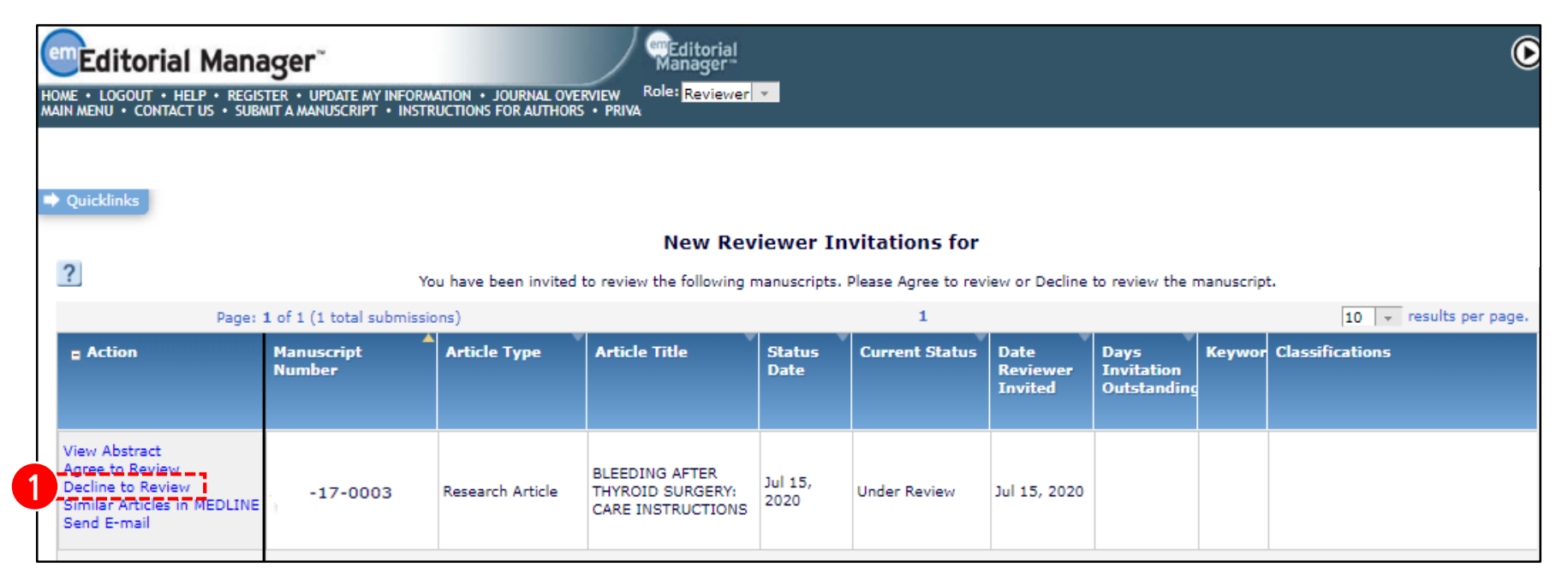

| Decline Review | Thank you for your time in considering this invitation. If you wish, please use the box below<br>to let us know why you are declining. This will help us improve the review process for the<br>publication. If possible, please also suggest one or more colleaques (along with contact | 1 Review 거절              |
|----------------|----------------------------------------------------------------------------------------------------|--------------------------|
|                | details) whom we could contact to review this submission.<br>Click Submit to confirm that you are declining this invitation.                                                                                                    | <b>2</b> Review 거절 이유 기입 |
|                |                                                                                                    |                          |
|                | Cancel Submit                                                                                                    |                          |

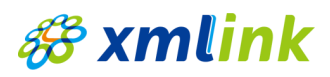

가능

Pending Assignments

○ **화면설명:** Review 수락한 논문 중 미결된 논문 확인 및 관리

| HOME + LOGOUT + HELP + REGISTER + U<br>MAIN MENU + CONTACT US + SUBMIT A MAI | PDATE MY INFORMATION • JOURNAL OVERVIEW<br>NUSCRIPT • INSTRUCTIONS FOR AUTHORS • PRIVA                                    | ۲ |
|------------------------------------------------------------------------------|----------------------------------------------------------------------------------------------------|---|
| <b>Reviewer Main Menu</b><br>My Review History                               | Review Assignments         New Reviewer Invitations (1)         Pending Assignments (1)         Completed Assignments (0) |   |

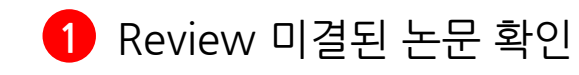

2 [Submit Recommendation] 클릭 시 Review 진행

3 [Action] : 세부 Menu가 보이지 않을 경우
 ( ) 클릭 시 펼친 메뉴를 볼 수 있음

|                                    | Pending Reviewer Assignments for                                                       |                          |                      |                  |                        |                     |                   |                                   |                            |                                |                                |                 |
|------------------------------------|----------------------------------------------------------------------------------------|--------------------------|----------------------|------------------|------------------------|---------------------|-------------------|-----------------------------------|----------------------------|--------------------------------|--------------------------------|-----------------|
|                                    | Page: 1 of 1 (1 total assignments)                                                     |                          |                      |                  |                        |                     |                   |                                   |                            | Display 10 v results per page. |                                |                 |
|                                    | = Action                                                                               | My<br>Reviewer<br>Number | Manuscript<br>Number | Article<br>Type  | Article<br>Title<br>▲▼ | Status<br>Date      | Current<br>Status | Date<br>Reviewer<br>Invited<br>▲♥ | Date<br>Reviewer<br>Agreed | Date<br>Review<br>Due<br>▲▼    | Days<br>Until<br>Review<br>Due | Corr.<br>Author |
| 2                                  | View Submission<br>Similar Articles in MENLINE<br>Submit Recommendation<br>Send E-mail | 1                        | 18-0005              | Research-Article | Test                   | Aug 03, 2020        | Under Review      | Aug 03, 2020                      | Aug 03, 2020               | Aug 08, 2020                   | 4                              |                 |
| Page: 1 of 1 (1 total assignments) |                                                                                        |                          |                      |                  |                        |                     |                   |                                   |                            |                                |                                |                 |
|                                    |                                                                                        |                          |                      |                  |                        | << Reviewer Main Me | enu               |                                   |                            |                                |                                |                 |

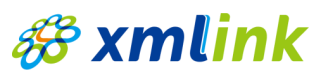

## Submitting a Review

#### Submit Recommendation

#### ○ **화면설명:** Review Comment 작성 및 관련 파일 첨부

| Reviewer Recommendation and Comments for Manuscript Number 18-0005<br>Test<br>Original Submission                                                                | Upload Reviewer Attachments for Manuscript Number 18-0005<br>"Test"                                                                   |
|----------------------------------------------------------------------------------------------------|----------------------------------------------------------------------------------------------------|
| jihyun lee (Reviewer 1) Recommendation: No Recommendation                                                                                                    | Enter a Description, Browse and Attach to select any additional material or annotated information you wish to include in your review. |
| Cancel Save & Submit 1 Upload Reviewer Attachments Proof & Print Proceed 2                                                                                       | Description: Insert Special Character File Name: Choose File                                                                          |
| Reviewer Instructions                                                                                                    | Attach This File                                                                                                    |
| Review Questions         *Is there a financial or other conflict of interest between your work and that of the authors?         Insert Special Character         |                                                                                                    |
| Reviewer Blind Comments to Author                                                                                                    | 1 Review시 필요한 첨부파일 업로드 가능                                                                                                    |
| Insert Special Character Open in New Window                                                                                                    | <ul> <li>2 [Proceed] 클릭해서 다음 단계 진행</li> <li>✓ [Proceed] 클릭후 다음페이지꼭확인!!</li> </ul>                                                     |
| Reviewer Confidential Comments to Editor Insert Special Character Open in New Window Please give a frank account of the strengths and weaknesses of the article: |                                                                                                    |
|                                                                                                    |                                                                                                    |
| Cancel Save & Submit Later Upload Reviewer Attachments Proof & Print Proceed                                                                                     |                                                                                                    |

**# xmlink** 

## Submitting a Review

#### After 'Proceed'

○ **화면설명:** Review를 완료하기 위한 **최종화면** 

| HOME • LOGOUT • HELP • REGISTER • UPDATE MY INFORMATION • JOURNAL OVERVIEW         MAIN MENU • CONTACT US • SUBMIT A MANUSCRIPT • INSTRUCTIONS FOR AUTHORS • PRIVACY                                                                                                    |                                                                                                    |
|----------------------------------------------------------------------------------------------------|----------------------------------------------------------------------------------------------------|
| Reviewer Recommendation and Comments for Manuscript Number 18-0005<br>Test<br>Original Submission<br>Reviewer 1                                                                                                    |                                                                                                    |
| Back       Edit Review       Print       Submit Review to Editorial Office         Recommendation: Minor Revision       Response         Custom Review Question(s)       Response         Is there a financial or other conflict of interest between your work and that of the authors?       No | <ol> <li>[Submit Review to Editorial Office]<br/>클릭하면 Review 완료</li> <li>✓ EM 시스템은 최종 통보 전에 다시 한번 확인하도록 함</li> </ol> |
| Reviewer Blind Comments to Author:<br>Good work                                                                                                    | ✓ 해당 버튼을 클릭하지 않으면,<br>Review는 미결 상태 (Pending Assignments)로 남아있음                                                      |
| Reviewer Confidential Comments to Editor:<br>Please give a frank account of the strengths and weaknesses of the article:<br>Good work                                                                                                    |                                                                                                    |
| Back Edit Review Print Submit Review to Editorial Office                                                                                                    |                                                                                                    |

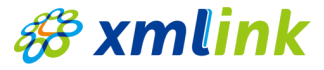

## Submitting a Review

#### Send E-mail (Review Deadline Extension)

〇 **화면설명:** Review 기간 연장 요청

| Action                                                                        | My<br>Reviewer<br>Number | Manuscript<br>Number         | Article<br>Type  |
|-------------------------------------------------------------------------------|--------------------------|------------------------------|------------------|
| w Submission<br>hilar Articles in MEDLINE<br>pmit Recommendation<br>nd E-mail | 1                        | 18-0005                      | Research-Article |
|                                                                               | Pag                      | e: 1 of 1 (1 total assignmer | nts)             |

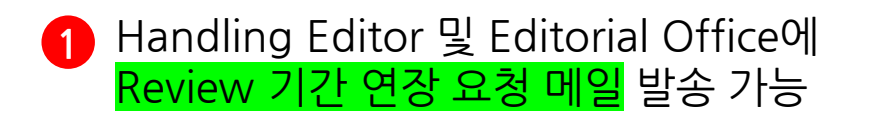

| ype any desired text into the 'Letter Body' area. Click 'Open in New Window' if you need extra space to enter your letter. To send the e-mail, click the 'Preview and Send' button, proofread the letter and click the Send' button on that page. Note: Any text bounded by % signs is a 'merge field' which will be populated with the appropriate information when the letter is sent. |                                                                                                    |  |  |  |  |  |  |
|----------------------------------------------------------------------------------------------------|----------------------------------------------------------------------------------------------------|--|--|--|--|--|--|
|                                                                                                    | Cancel Preview and Send                                                                                                    |  |  |  |  |  |  |
| rom:                                                                                                    | * *< >                                                                                                    |  |  |  |  |  |  |
| ō:                                                                                                    | "TESTSITE" < >;Handling Editor;                                                                                                    |  |  |  |  |  |  |
| etter Subject:                                                                                                    | Please extend due date on %MS_NUMBER%                                                                                                    |  |  |  |  |  |  |
|                                                                                                    | Additional recipients can be copied or blind copied by typing their e-mail addresses into the blank box next to cc: or bcc, as appropriate. Multiple e-mail addresses can be included, separated by semicolons (;). |  |  |  |  |  |  |
|                                                                                                    | cc:                                                                                                    |  |  |  |  |  |  |
| Letter Body:                                                                                                    | Insert Special Character   Insert Merge Field: Custom Open in New Wind                                                                                                    |  |  |  |  |  |  |
| Ref.: No. %MS_NUMBER<br>%ARTICLE_TITLE%<br>%JOURNALFULLTITLE%<br>Dear %TITLE% %LAST_I<br>4y review is currently du<br>will require additional ti                                                                                                    | %<br>NAME%,<br>ie on %REVIEW_DUE_DATE%.<br>ime to prepare my review.                                                                                                    |  |  |  |  |  |  |

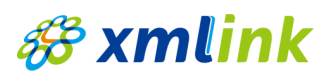

## **View Reviews and Comments**

View Reviews and Comments for Manuscript

○ **화면설명: <mark>미리 설정된 경우</mark>, 다른 Reviewer의 Review 및 Author의 Response** 확인

|   | Completed Reviewer Assignments for                                                                              |                          |                            |                     |                        |  |  |  |  |
|---|----------------------------------------------------------------------------------------------------|--------------------------|----------------------------|---------------------|------------------------|--|--|--|--|
|   | Page: 1 of 1 (3 total assignments)                                                                              |                          |                            |                     |                        |  |  |  |  |
|   | Action A                                                                                                    | My<br>Reviewer<br>Number | Manuscript<br>Number<br>▲▼ | Article<br>Type     | Article<br>Title<br>▲▼ |  |  |  |  |
| 1 | Author Response<br>View Reviewer Comments<br>View Decision Letter<br>Similar Articles in MEDLINE<br>Send E-mail | 2                        | -2020-<br>0052R1           | Original<br>Article |                        |  |  |  |  |
| 2 | View Reviewer Comments<br>View Decision Letter<br>Similar Articles in MEDLINE<br>Send E-mail                    | 2                        | -2020-<br>0052             | Original<br>Article |                        |  |  |  |  |
|   | View Reviewer Comments<br>View Decision Letter<br>Similar Articles in MEDLINE<br>Send E-mail                    | 1                        | -2017-<br>2086             | Case<br>Report      |                        |  |  |  |  |

Reviewer Comments에 대한 Author의 Response 열람

다른 Reviewer의 의견 열람

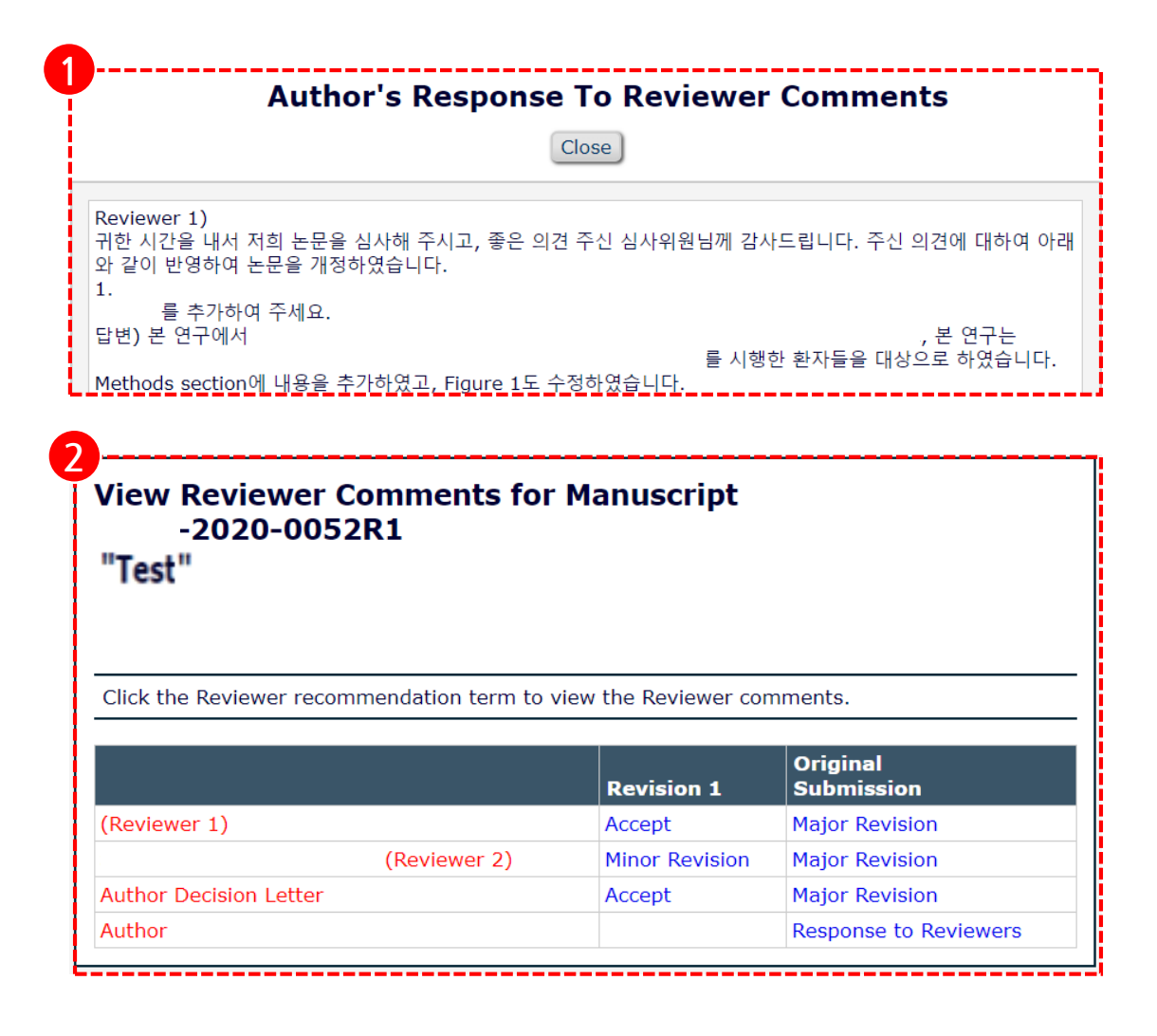

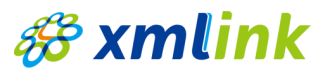